#### **College and Career Readiness Survey** Office of Data and Accountability

#### How to Access and Navigate the College and Career Readiness Survey Results Dashboard

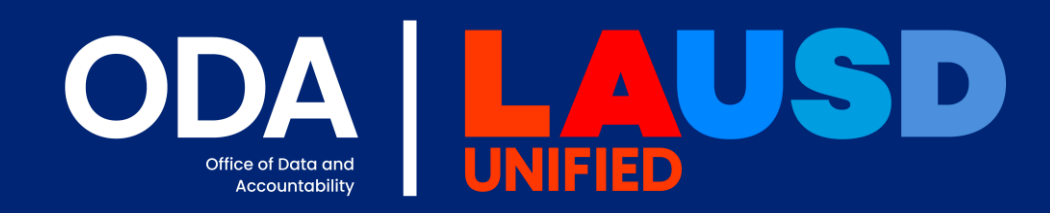

#### College and Career Readiness Survey Background

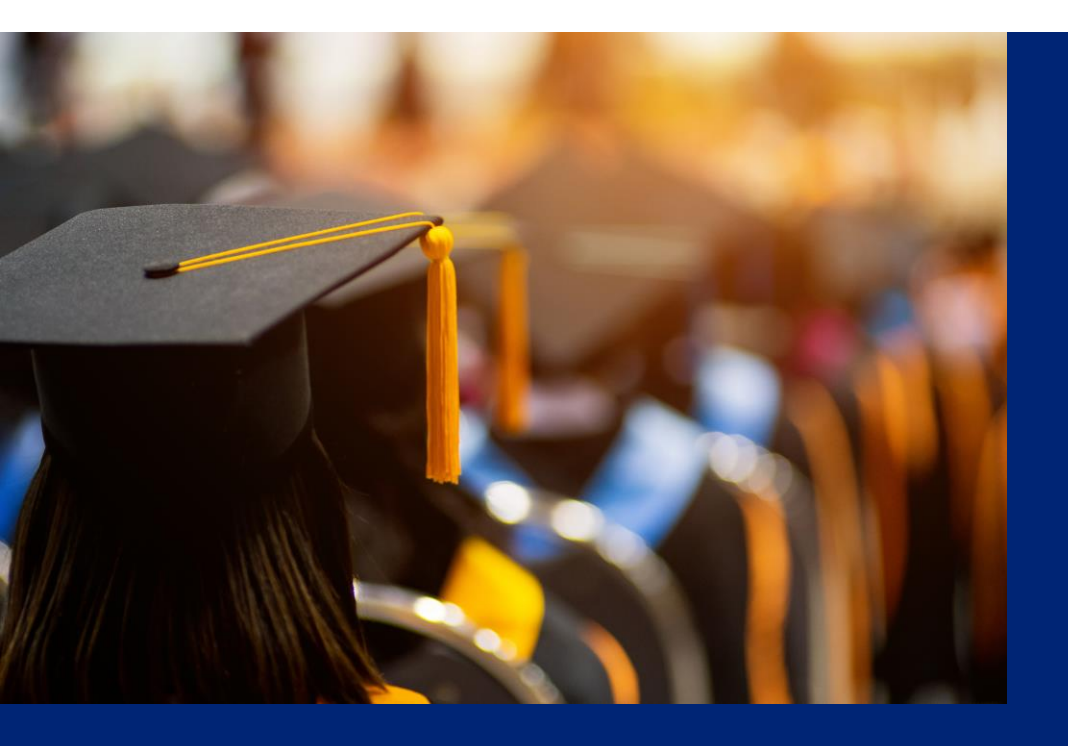

The **College and Career Readiness Survey** (CCRS) is an annual survey administered in the spring to 12<sup>th</sup> grade students only. Survey results provide the District, schools, students, and families with very **important information** on high school students' experiences in planning for, applying to, and enrolling in college, as well as their career planning. Results are shared with schools and posted on the CCRS Results Dashboard.

#### The survey ask students questions about:

- The type of college and career support they received
- The colleges students applied and were admitted to
- The types of financial aid they have been awarded
- The colleges at which they plan to enroll in

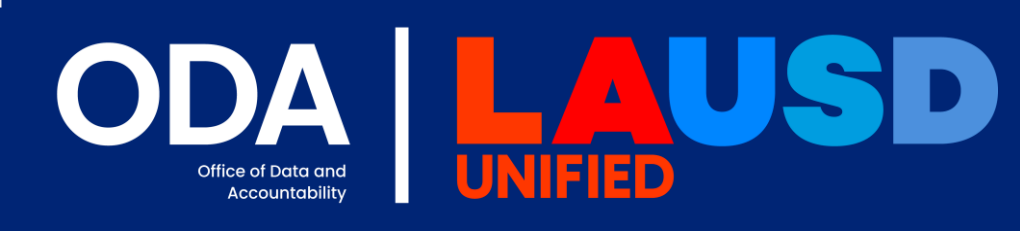

### Accessing the College and Career Readiness Survey Website

To access the College and Career Readiness Survey Home Page, click or type the following web address:

https://www.lausd.org/CCRS

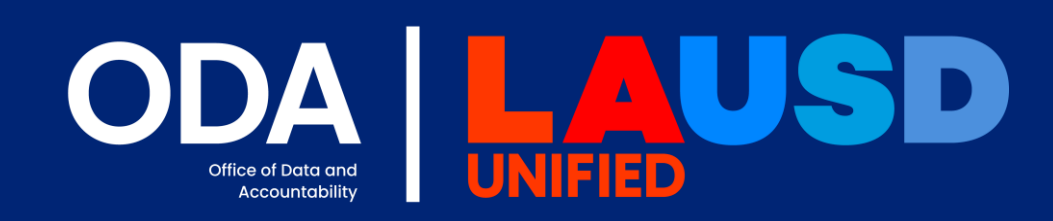

## Accessing the College and Career Readiness Survey Results Dashboard

Once you arrive on the CRRS home page, you can click on the button to the right for the most recent dashboard results.

#### COLLEGE & CAREER READINESS SURVEY

2024-2025 College and Career Readiness Survey Survey Results (Dashboard Links)

Office of Data and Accountability

## Accessing the College and Career Readiness Survey Results Dashboard

Alternatively, you can also click on CCRS Results found on the main page and then select the year you wish to see the data for.

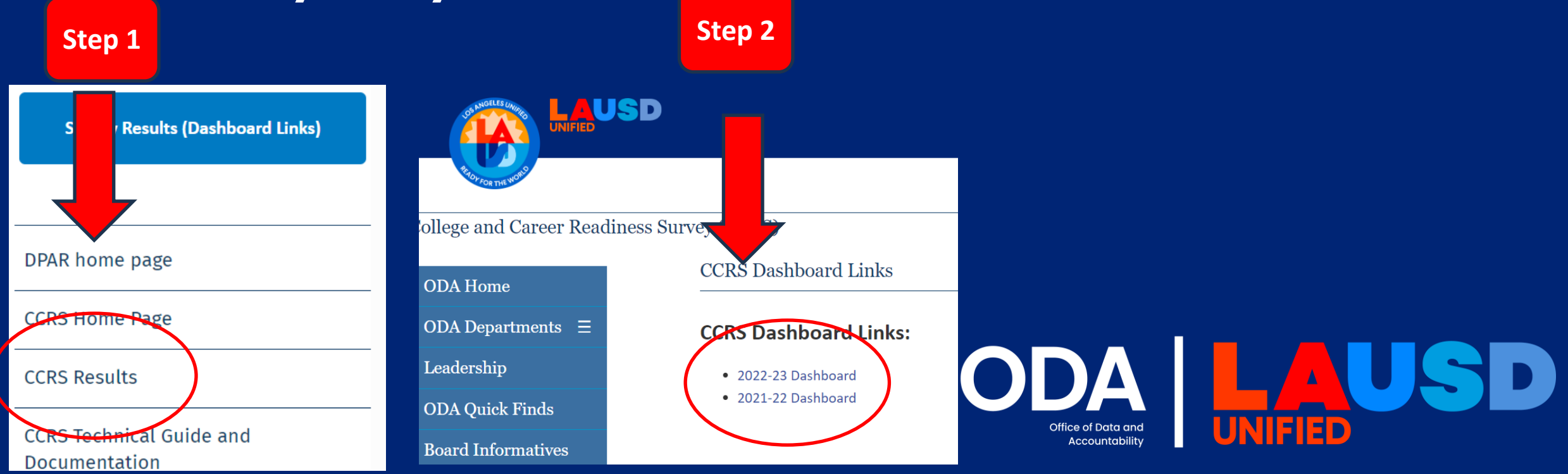

#### Welcome to the College and Career Readiness Survey Results Dashboard

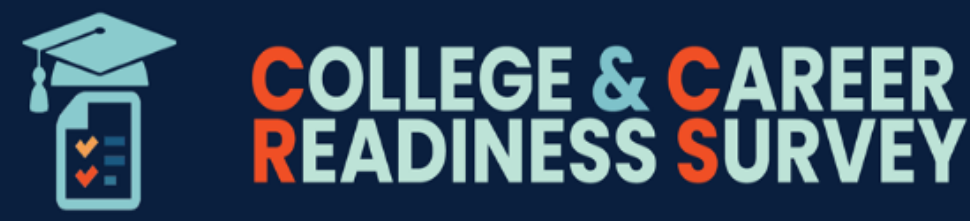

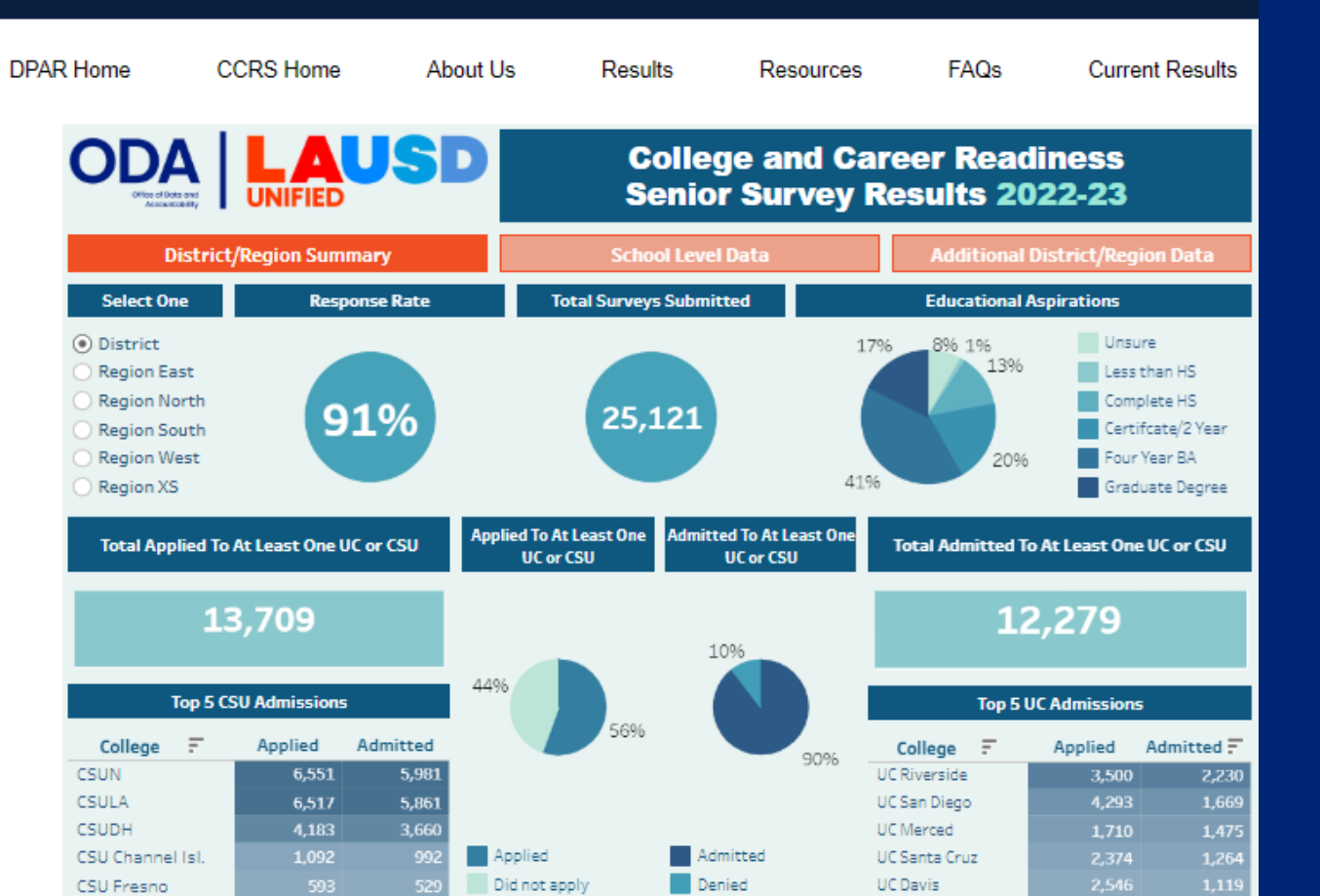

#### College and Career Readiness Survey

#### **Results Dashboard**

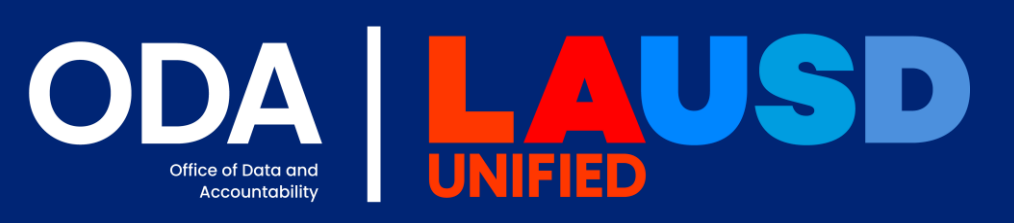

Navigating The College and Career Readiness Survey Results Dashboard

# District/Region Summary Page

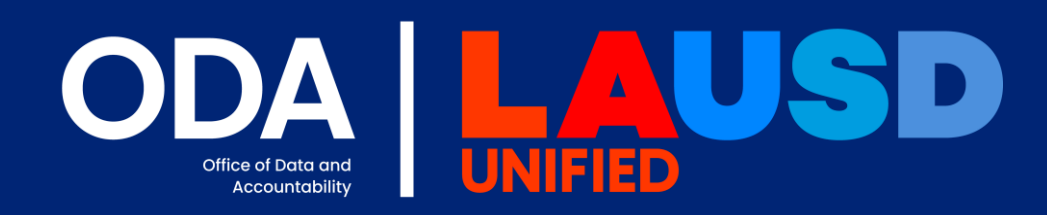

**Step 1:** Click on District/Region Summary on left

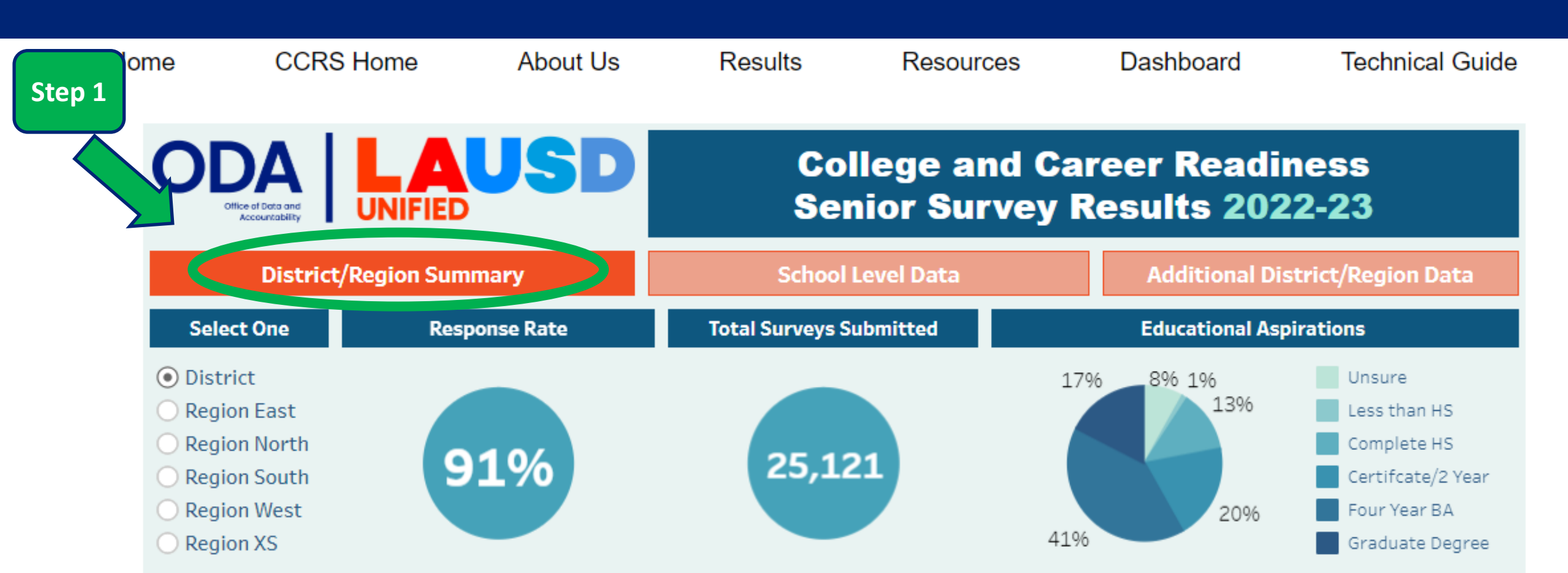

#### Step 1: Click on District/Region Summary on left Step 2: Select the District or Region that you want view the data for

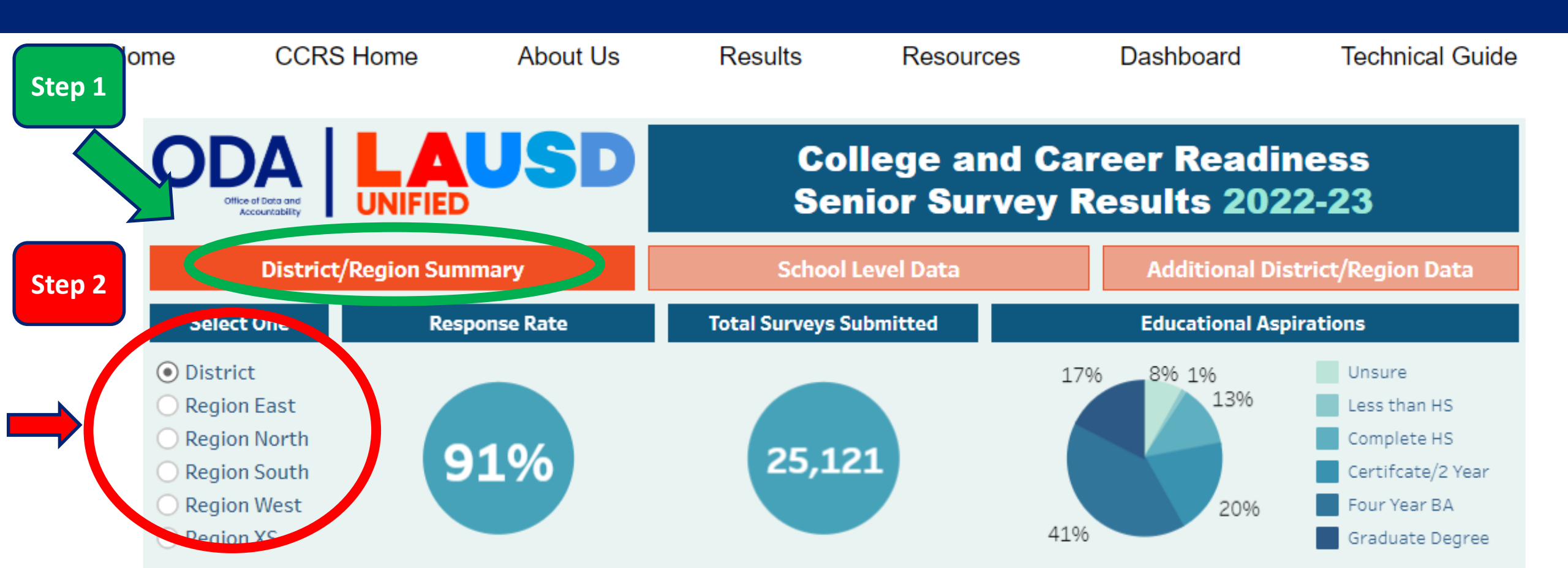

## **Explorer the Data!**

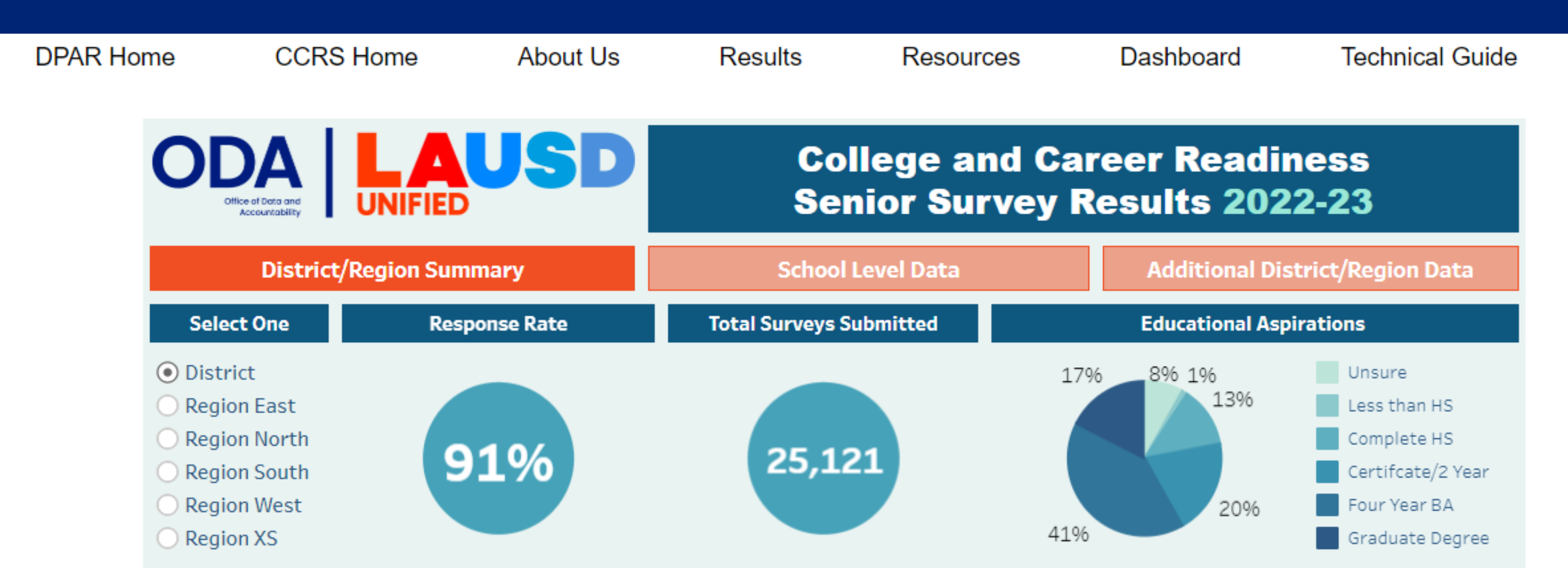

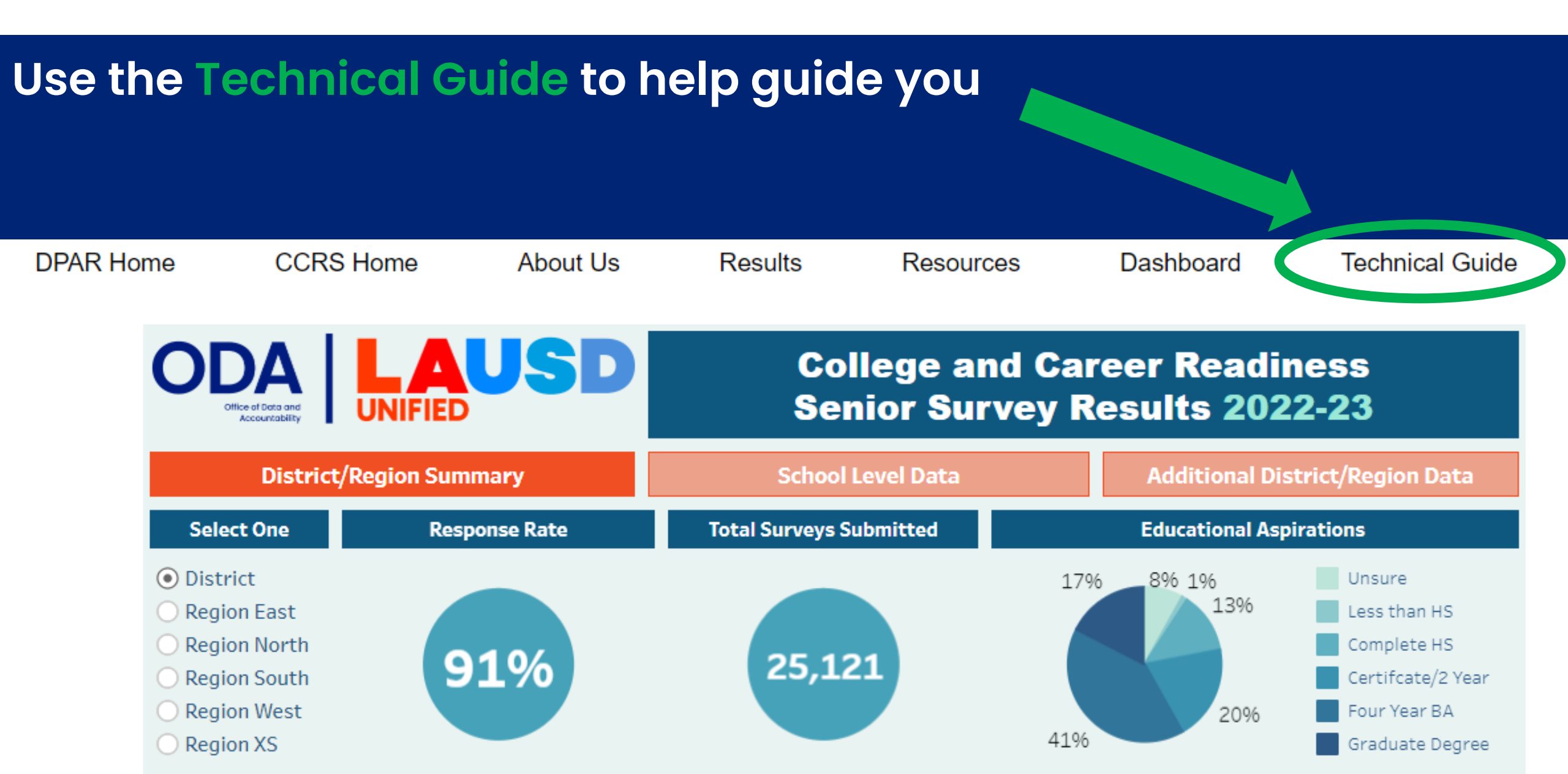

## District/Region Summary Technical Guide

Use the Technical Guide to help guide you

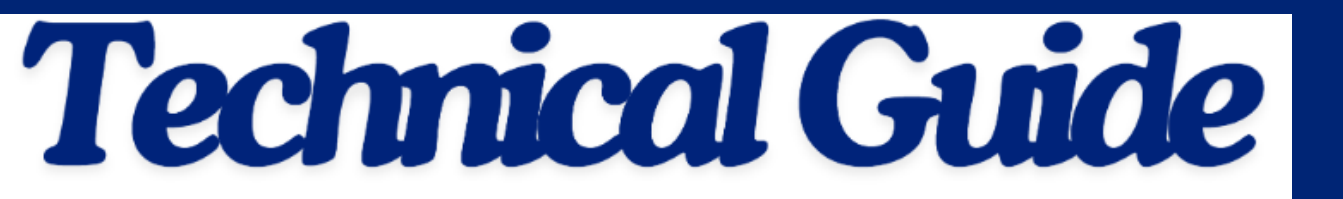

#### DISTRICT & REGION SUMMARY

**District Summary** 

The District Summary Technical Guide provides an overview of key results of the College and Career Readiness Survey for the District and Regions only. The Technical Guide provides a summary of each of the content areas

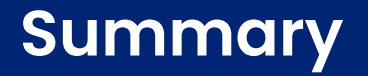

## District/Region Summary Technical Guide

Use the Technical Guide to help guide you

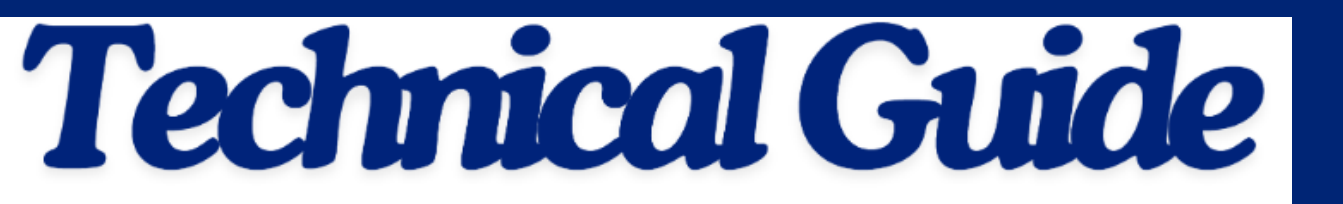

#### DISTRICT & REGION SUMMARY

Additional information about each item in the category or content area can be found by clicking on the "District Summary" link.

> District and Region Summary Link

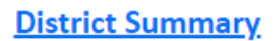

Te District Summary Technical Guide provides an

Readiness Survey for the District and Regions only.

## District/Region Summary Technical Guide

#### District/Region Summary Technical Guide

| Los Angeles Unified School District            |                                               |                                                                                                    |                                                                                  |                                                                                                    |  |  |
|------------------------------------------------|-----------------------------------------------|----------------------------------------------------------------------------------------------------|----------------------------------------------------------------------------------|----------------------------------------------------------------------------------------------------|--|--|
|                                                |                                               | College and Career Readiness Surv                                                                                                    | /ey                                                                              |                                                                                                    |  |  |
|                                                |                                               | District and Region Summary - Technical Gui                                                                                                    | de                                                                               |                                                                                                    |  |  |
| Content Area Item Definition Denominator Numer |                                               |                                                                                                    |                                                                                  |                                                                                                    |  |  |
|                                                | Select One                                    | Allows user to filter the data by District and Region                                                                                                    | N/A                                                                              | N/A                                                                                                    |  |  |
|                                                | Response Rate                                 | The response rate is the percent of 12th grade students who participated in the CCRS                                                                                                    | N/A                                                                              | N/A                                                                                                    |  |  |
|                                                | Total Surveys<br>Submitted                    | tal Surveys<br>ubmittedThis represents the total number of surveys submitted by<br>12th grade studentsN/Aducational<br>spirationsThe item represents the highest level of education that a<br>                       |                                                                                  | N/A                                                                                                    |  |  |
|                                                | Educational<br>Aspirations                    |                                                                                                    |                                                                                  | Total number of student<br>responses for each<br>selection                                                                                           |  |  |
| District/Region<br>Summary                     | Total Applied To At<br>Least One UC or<br>CSU | The item represents the number of students who applied<br>to at least one UC (9 campuses) or CSU (23 campuses).<br>Only students who indicated that they are graduating<br>were asked to respond to these questions. | Total number of students<br>who indicated that they<br>are graduating this year. | Total number of students<br>who selected "Yes" to the<br>questions that asked if they<br>applied to a UC (9<br>campuses) and/or CSU (23<br>campuses) |  |  |

#### Example of the "<u>District Summary</u>" link.

Navigating The College and Career Readiness Survey Results Dashboard

# School Level Data

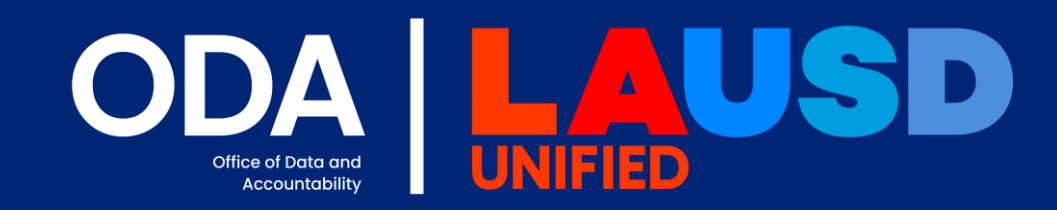

#### **Step 1:** Click on School Level data on the center

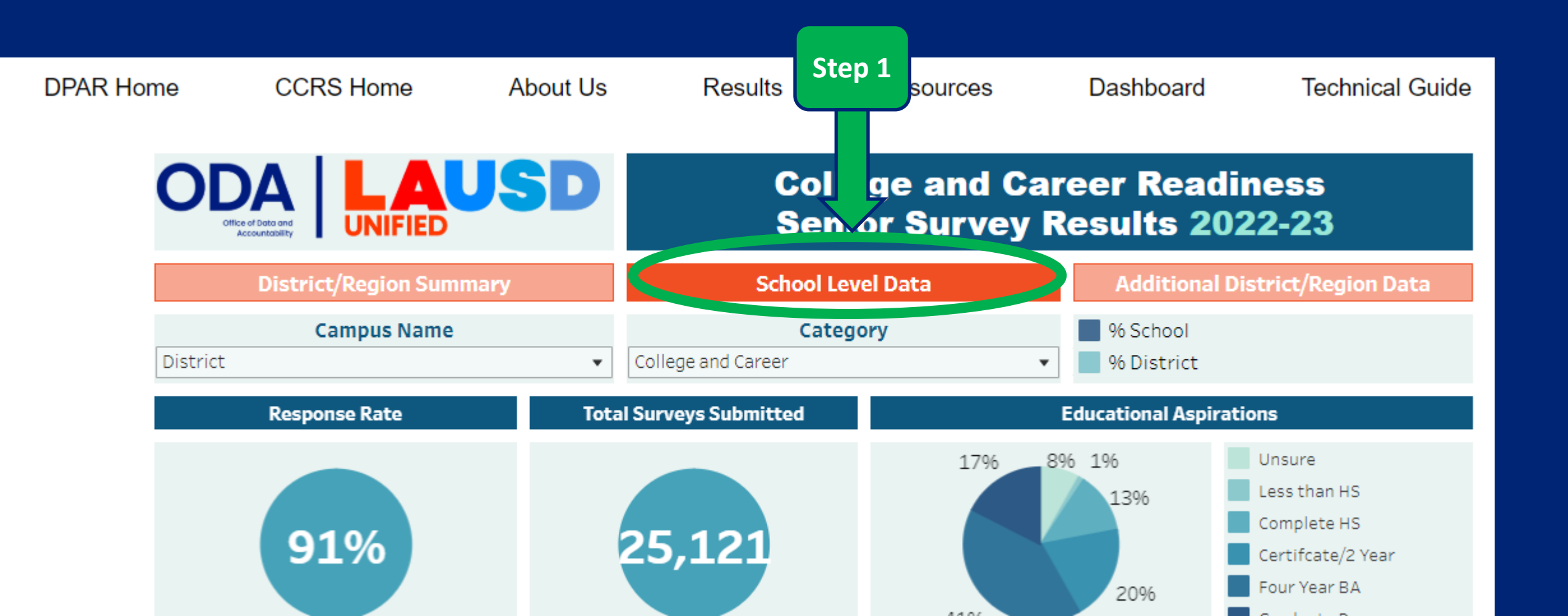

# Step 1: Click on School Level data on the center Step 2: Select the Campus Name from the drop-down menu

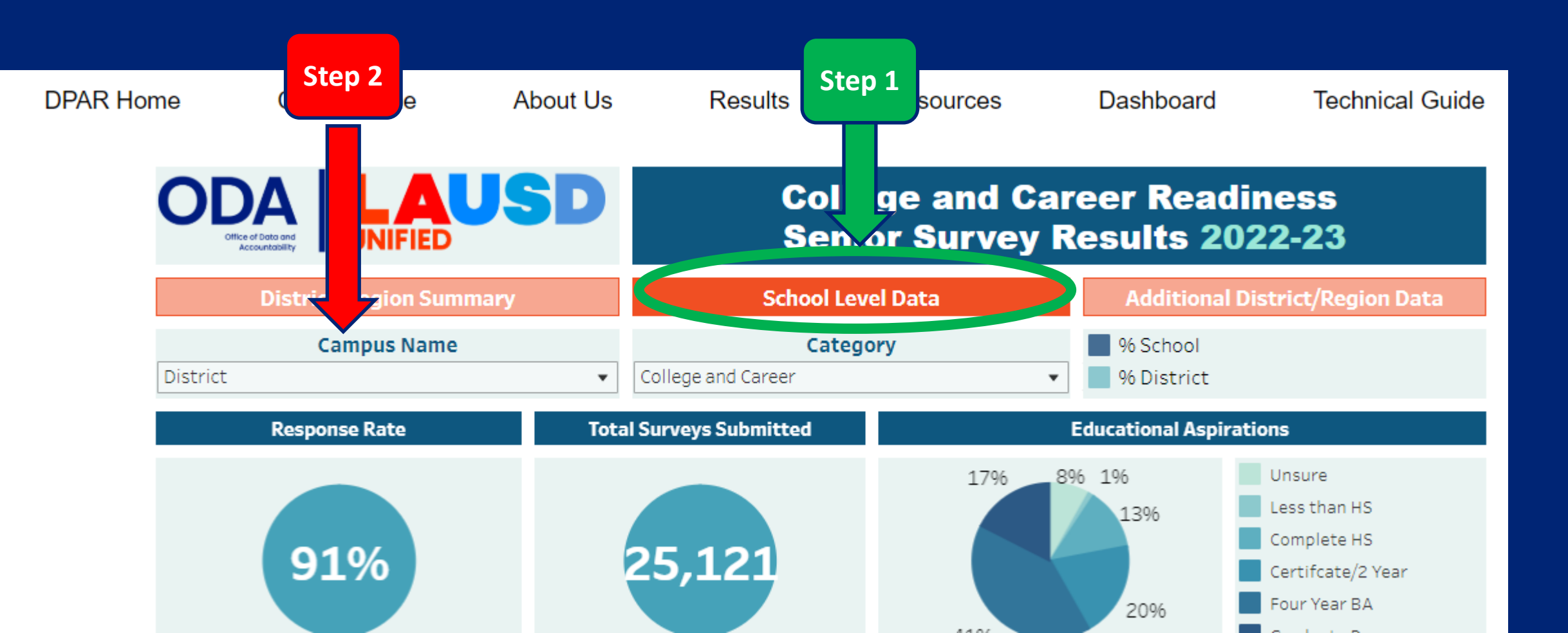

# Step 1: Click on School Level data on the center Step 2: Select the Campus Name from the drop down menu

| Campus Name          |    |
|----------------------|----|
| District             | •  |
| ×                    | ۲, |
| 32nd St USC PA Mag   | č  |
| Addams HS            |    |
| Aggeler HS           |    |
| Angel's Gate HS      |    |
| Angelou Community SH |    |
| Arleta SH            |    |
| BALA                 |    |
| Banning SH           |    |
| Bell SH              |    |
| Belmont SH           |    |
| Bernstein SH         |    |
| Bernstein SH STEM    |    |
| Boyle Hts HS         |    |
| Boyle Hts Solis SH   | Ir |
| Bravo SH Medical Mag |    |

A list of high schools will appear, allowing users to select the school they wish to see the data for. They can also view the data by Region and District.

# Step 1: Click on School Level data on the center Step 2: Select the Campus Name from the drop-down menu Step 3: Select the Category from the drop-down menu

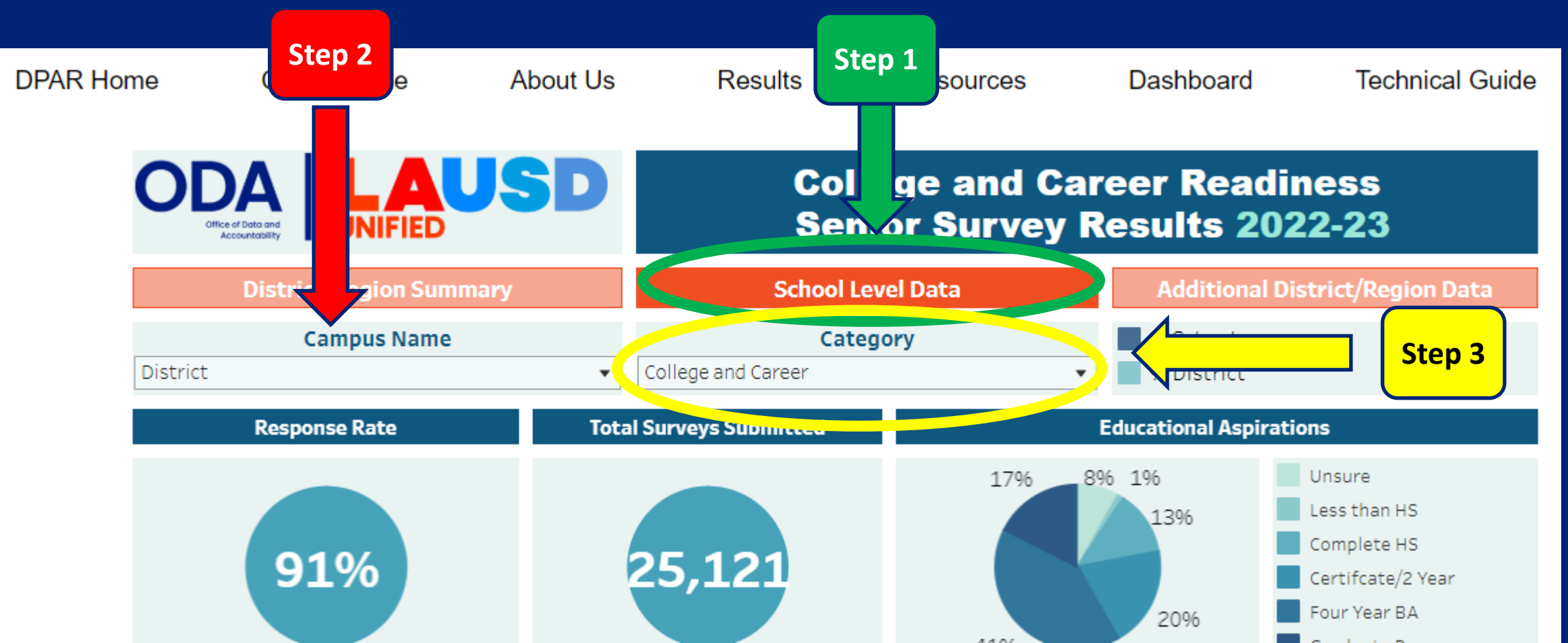

Step 1: Click on School Level data on the center
Step 2: Select the Campus Name from the drop down menu
Step 3: Select the Category from the drop down menu

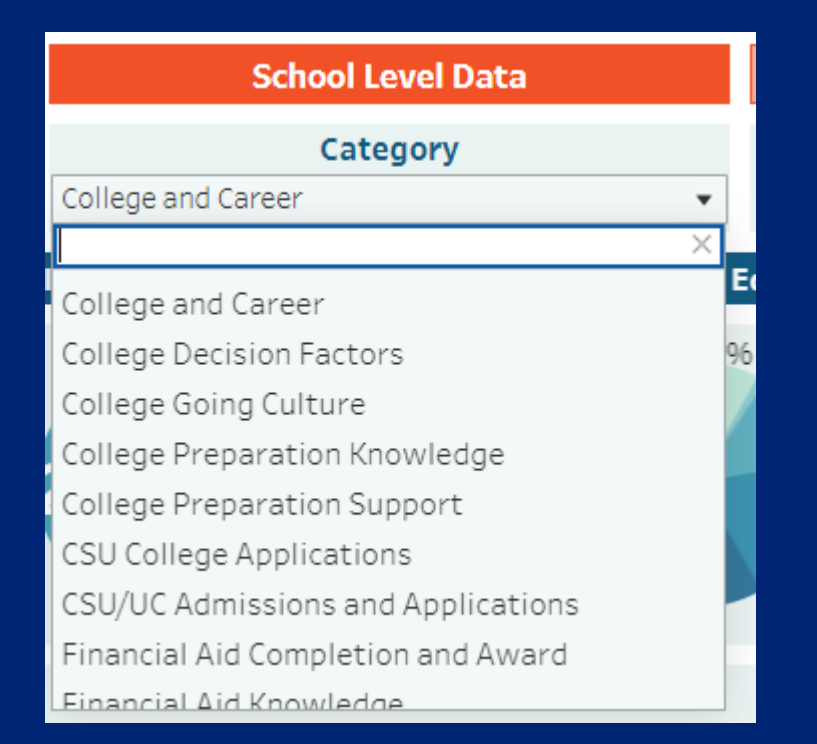

A list of categories will appear for users to select the category they wish to explore

# **Prompt:** The starting point of the item and/or survey question. There may be multiple prompts per category.

| Prompt                   | Survey Item                                             |               | Total<br>Responses | % School | % District |  |
|--------------------------|---------------------------------------------------------|---------------|--------------------|----------|------------|--|
| This school              | a) Filling out financial aid forms?                     | 27% 28%       | 375                | 28%      | 27%        |  |
| wish you had             | b) Applying for scholarships?                           | 49%           | 375                | 4996     | 42%        |  |
| help with:               | c) Comparing financial aid from different colleges?     | .29% 30%      | 375                | 30%      | 29%        |  |
|                          | a) I do not want my family to take on debt              | 24% 24%       | 25                 | 2496     | 24%        |  |
|                          | b) My family does not want to take on debt              | 096           | 25                 | 096      | 13%        |  |
|                          | c) I/my family can afford college without financial aid | <b>4</b> 96   | 25                 | 496      | 13%        |  |
| $\frown$                 | d) I/my family thought I might not be eligible          | <b>4</b> 96   | 25                 | 496      | 11%        |  |
| Why didn't you           | e) I/my family did not have the info to complete the a  | 1096 1696     | 25                 | 1696     | 10%        |  |
| Complete a<br>FAFSA or a | f) I/my family had trouble understanding how to do t    | <b>E 4</b> 96 | 25                 | 496      | 8%         |  |
| application <sup>2</sup> | g) I/my family thought the financial aid app. was too   | 096           | 25                 | 096      | 496        |  |

Survey Item: the topic or area that typically follows the prompt or survey question. There may be multiple survey items per prompt.

| Prompt                        | Survey Item                                                                    |                           | Total<br>Responses | % School    | % District |
|-------------------------------|--------------------------------------------------------------------------------|---------------------------|--------------------|-------------|------------|
| This school<br>vear, do vou   | a) Filling out financial aid forms?                                            | <b>27%</b> 28%            | 375                | 2896        | 27%        |
| wish you had<br>received more | b) Applying for scholarships?                                                  | 42%                       | 375                | 49%         | 42%        |
| help with:                    | c) Comparing financial aid from different colleges?                            | 29% 30%                   | 375                | 3096        | 29%        |
|                               | a) I do not want my family to take on debt                                     | 24%                       | 25                 | 24%         | 24%        |
|                               | b) My family does not want to take on debt                                     | 096                       | 25                 | 096         | 13%        |
|                               | c) I/my family can afford college without financial aid                        | <b>F</b> 1 496            | 25                 | 496         | 13%        |
|                               | d) I/my family thought I might not be eligible                                 | <b>5</b> 1 496            | 25                 | 496         | 11%        |
| Why didn't you<br>complete a  | e) I/my family did not have the info to complete the a                         | <b>109</b> 6 <b>16</b> 96 | 25                 | 1696        | 10%        |
| FAFSA or a<br>Dream Act       | f) I/my family had trouble understanding how to do t                           | <b>E: 4</b> 96            | 25                 | 496         | 896        |
| application?                  | g) I/my family thought the financial aid $ {\rm app.}  {\rm was}  {\rm too}  $ | 0%                        | 25                 | <b>O</b> 96 | 496        |

# **Percentage:** Shows the top response percentage for both the school and the District.

| Prompt                        | Survey Item                                             |                           | Total<br>Responses | % School | % District |
|-------------------------------|---------------------------------------------------------|---------------------------|--------------------|----------|------------|
| This school<br>vear, do vou   | a) Filling out financial aid forms?                     | <b>27%</b> 28%            | 375                | 28%      | 27%        |
| wish you had<br>received more | b) Applying for scholarships?                           | 42%                       | 375                | 4996     | 42%        |
| help with:                    | c) Comparing financial aid from different colleges?     | 30%                       | 375                | 3096     | 29%        |
|                               | a) I do not want my family to take on debt              | 24%                       | 25                 | 2496     | 24%        |
|                               | b) My family does not want to take on debt              | 096                       | 25                 | 096      | 13%        |
|                               | c) I/my family can afford college without financial aid | <b>5</b> 1 496            | 25                 | 496      | 13%        |
|                               | d) I/my family thought I might not be eligible          | <b>F</b> 1 496            | 25                 | 496      | 11%        |
| Why didn't you complete a     | e) I/my family did not have the info to complete the a  | <b>109</b> 6 <b>15</b> 96 | 25                 | 16%      | 1096       |
| FAFSA or a<br>Dream Act       | f) I/my family had trouble understanding how to do t    | <b>E</b> 496              | 25                 | 496      | 896        |
| application?                  | g) I/my family thought the financial aid app. was too   | 096                       | 25                 | 096      | 496        |

# The dark blue/green line represents the school percentage for the item. The percent is typically on the right.

| Prompt                        | Survey Item                                             |                          | Total<br>Responses | % School    | % District |
|-------------------------------|---------------------------------------------------------|--------------------------|--------------------|-------------|------------|
| This school                   | a) Filling out financial aid forms?                     | 27% 28%                  | 375                | 2896        | 27%        |
| wish you had<br>received more | b) Applying for scholarships?                           | 42%                      | 375                | 49%         | 42%        |
| help with:                    | c) Comparing financial aid from different colleges?     | <b>29% 30</b> %          | 375                | 3096        | 29%        |
|                               | a) I do not want my family to take on debt              | 24% 24%                  | 25                 | 2496        | 24%        |
|                               | b) My family does not want to take on debt              | 096                      | 25                 | 096         | 13%        |
|                               | c) I/my family can afford college without financial aid | <b>4</b> 96              | 25                 | 496         | 13%        |
|                               | d) I/my family thought I might not be eligible          | <b>F</b> 496             | 25                 | 496         | 11%        |
| Why didn't you                | e) I/my family did not have the info to complete the a  | <b>109</b> 6 <b>16</b> % | 25                 | 16%         | 10%        |
| FAFSA or a                    | f) I/my family had trouble understanding how to do t    | <b>E: 4</b> 96           | 25                 | 496         | 8%         |
| application?                  | g) I/my family thought the financial aid app. was too   | <b>0</b> 96              | 25                 | <b>O</b> 96 | 496        |

#### The light blue line represents the District percentage for the item. The percent is typically on the left side.

| Prompt                        | Survey Item                                             |                        | Total<br>Responses | % School | % District |
|-------------------------------|---------------------------------------------------------|------------------------|--------------------|----------|------------|
| This school<br>vear, do vou   | a) Filling out financial aid forms?                     | 28%                    | 375                | 28%      | 27%        |
| wish you had<br>received more | b) Applying for scholarships?                           | 42% 49%                | 375                | 4996     | 42%        |
| help with:                    | c) Comparing financial aid from different colleges?     | 30%                    | 375                | 30%      | 29%        |
|                               | a) I do not want my family to take on debt              | 24%                    | 25                 | 2496     | 24%        |
|                               | b) My family does not want to take on debt              | 096                    | 25                 | 096      | 13%        |
|                               | c) I/my family can afford college without financial aid | <b>5</b> 1 <b>4</b> 96 | 25                 | 496      | 13%        |
|                               | d) I/my family thought I might not be eligible          | <b>51 4</b> 96         | 25                 | 496      | 11%        |
| Why didn't you                | e) I/my family did not have the info to complete the a  | 1096 1696              | 25                 | 16%      | 10%        |
| FAFSA or a<br>Dream Act       | f) I/my family had trouble understanding how to do t    | <b>E</b> : <b>4</b> 96 | 25                 | 496      | 8%         |
| application?                  | g) I/my family thought the financial aid app. was too   | 0%                     | 25                 | 096      | 496        |

In this example, we see that 49% of students at this high school wished they received more help with applying for scholarships, compared to 42% of high school students across the District.

| Prompt         | Survey Item                                             |                        | Total<br>Responses | % School | % District |
|----------------|---------------------------------------------------------|------------------------|--------------------|----------|------------|
| This school    | a) Filling out financial aid forms?                     | 27% 28%                | 375                | 28%      | 27%        |
| wish you had   | b) Applying for scholarships?                           | 42%                    | 375                | 49%      | 42%        |
| help with:     | c) Comparing financial aid from different colleges?     | 29% 30%                | 375                | 30%      | 29%        |
|                | a) I do not want my family to take on debt              | 24%                    | 25                 | 2496     | 24%        |
|                | b) My family does not want to take on debt              | 0%                     | 25                 | 096      | 13%        |
|                | c) I/my family can afford college without financial aid | <b>5</b> 1 496         | 25                 | 496      | 13%        |
|                | d) I/my family thought I might not be eligible          | <b>5</b> 1 496         | 25                 | 496      | 11%        |
| Why didn't you | e) I/my family did not have the info to complete the a  | 1096 1696              | 25                 | 16%      | 10%        |
| FAFSA or a     | f) I/my family had trouble understanding how to do t    | <b>E</b> : <b>4</b> 96 | 25                 | 496      | 8%         |
| application?   | g) I/my family thought the financial aid app. was too   | 0%                     | 25                 | 096      | 496        |

#### In this example, we see that 49% of students at this high school wished they received more help with applying for scholarships, compared to 42% of high school students across the District.

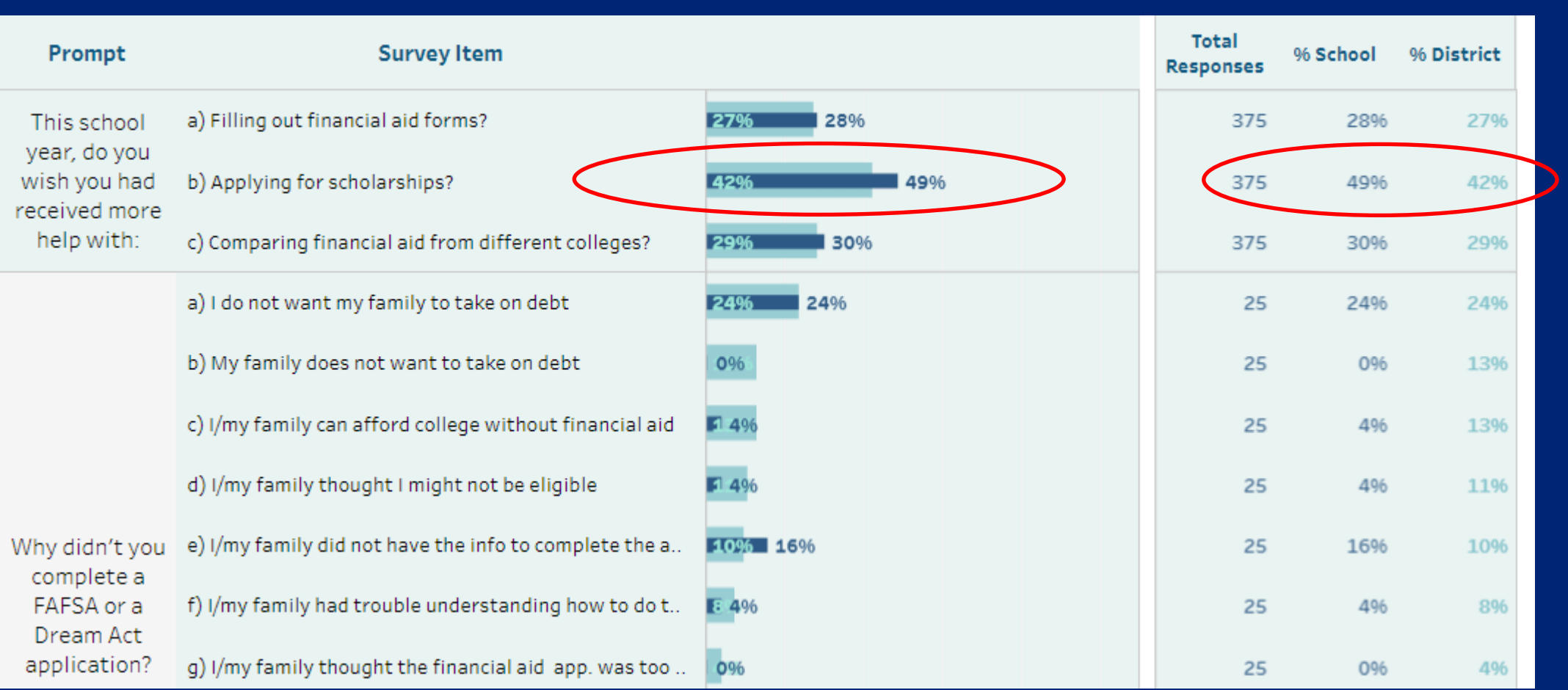

The same data can be seen on the right side by school and District. Navigating The College and Career Readiness Survey Results Dashboard

> Additional District and Region Data

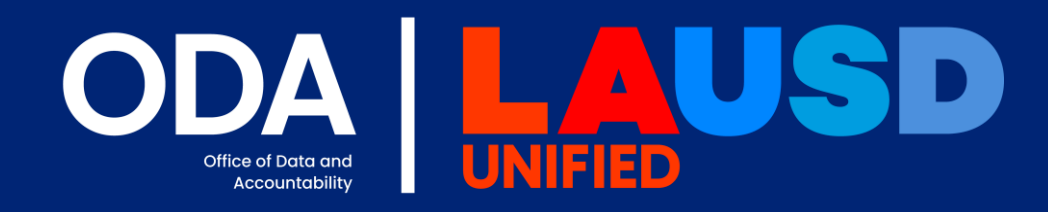

**Step 1:** Click on Additional District and Region Data on the right

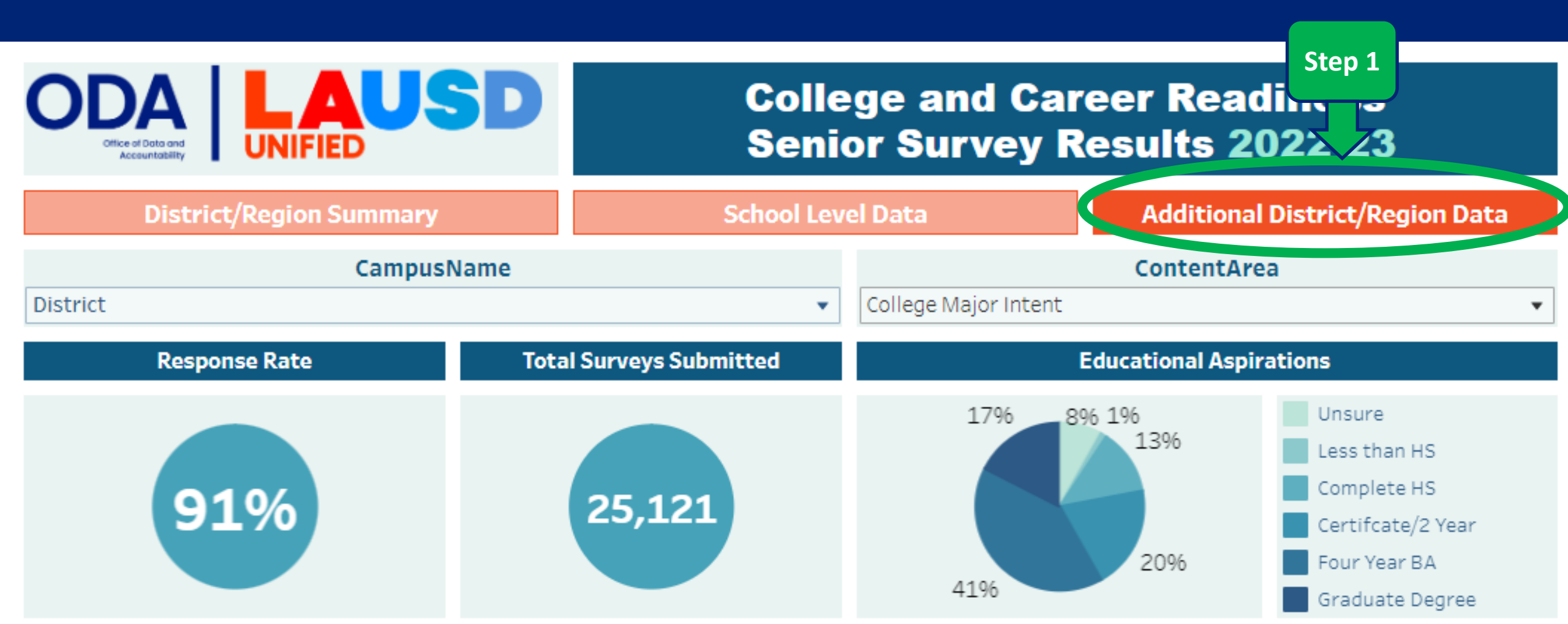

Step 1: Click on Additional District and Region Data on the right
Step 2: Select the District or Region from the drop-down menu

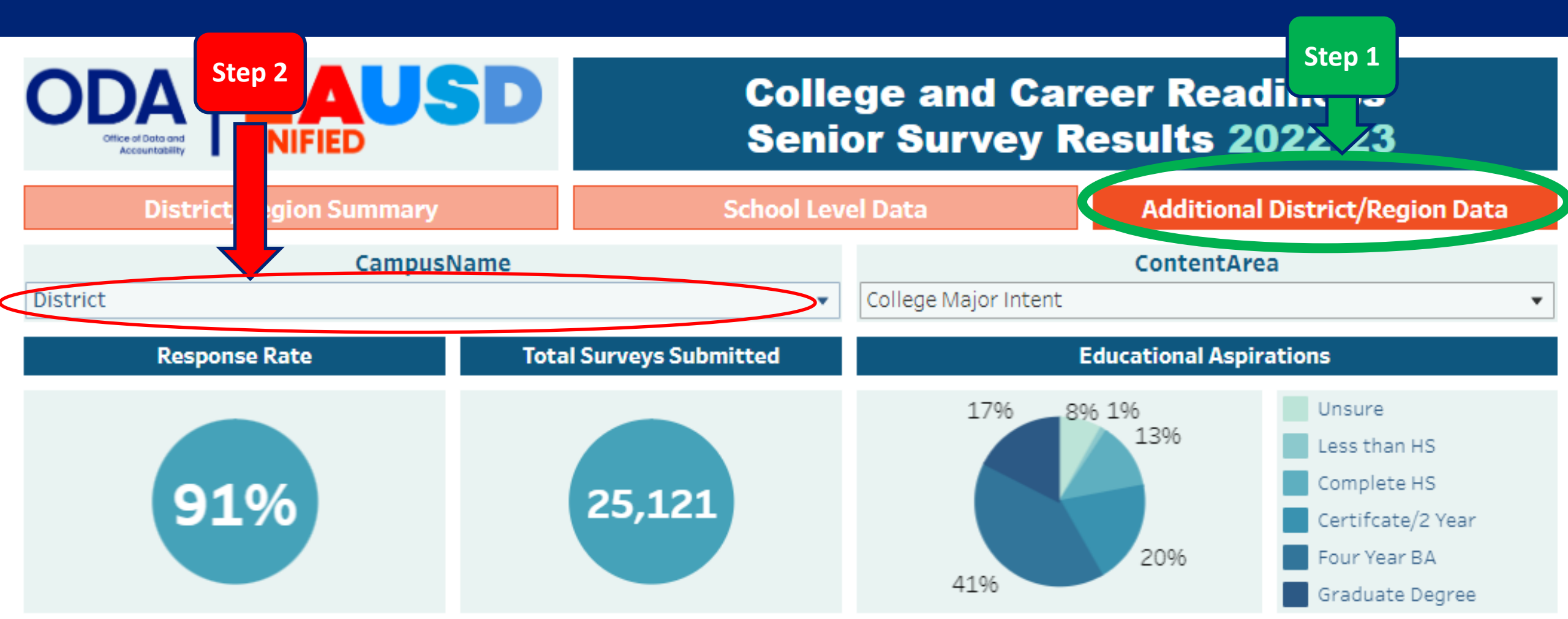

**Step 1:** Click on Additional District and Region Data on the right **Step 2:** Select the District or Region from the drop-down menu

#### The drop-down menu will display the list of Regions and the District to choose from

| District/Region Summary     | School Level Data |                      | Additional District/Region Data |                                  |  |  |
|-----------------------------|-------------------|----------------------|---------------------------------|----------------------------------|--|--|
| CampusName                  |                   |                      | ContentArea                     | 1                                |  |  |
| District                    | •                 | College Major Intent |                                 | •                                |  |  |
| District                    |                   | E                    | ducational Aspira               | tions                            |  |  |
| Region East<br>Region North |                   | 1796 89              | 6 196<br>1396                   | Unsure<br>Less than HS           |  |  |
| Region South<br>Region West |                   |                      |                                 | Complete HS<br>Certifcate/2 Year |  |  |
| Region XS                   |                   | 4196                 | 20%                             | Four Year BA<br>Graduate Degree  |  |  |

Step 1: Click on Additional District and Region Data on the right
Step 2: Select the District or Region from the drop-down menu
Step 3: Select the Content Area to explore

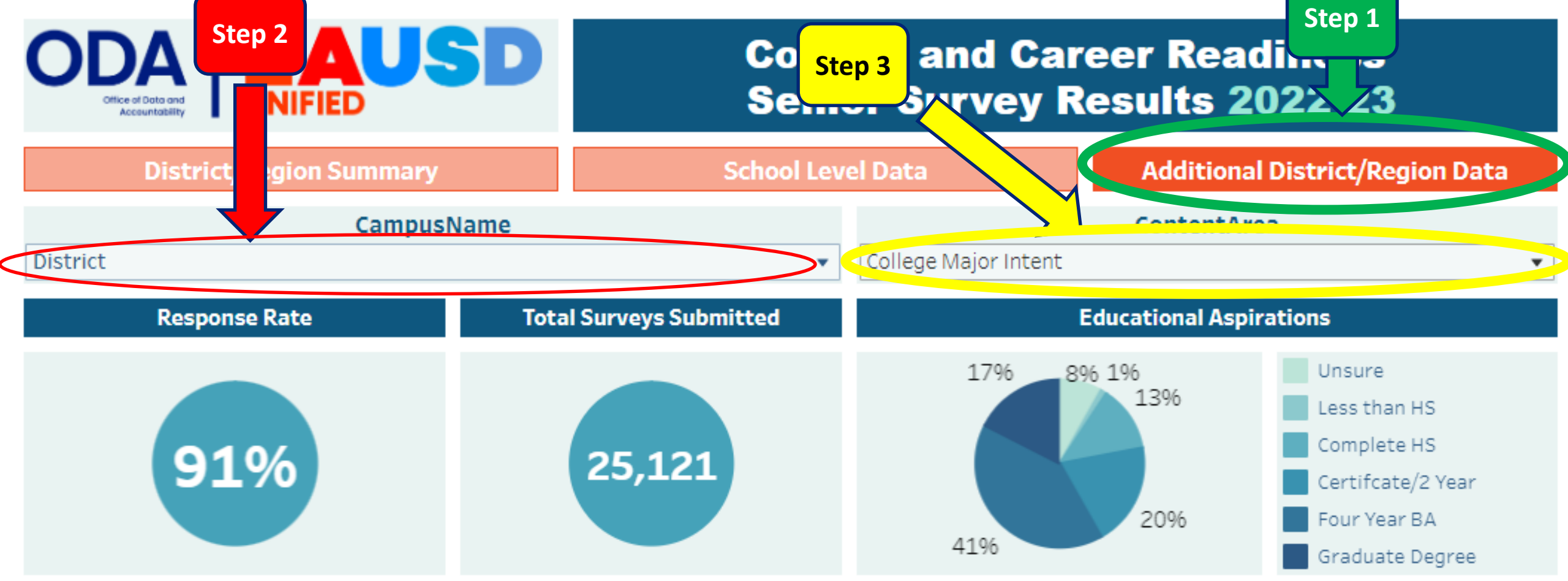

Step 1: Click on Additional District and Region Data on the right
Step 2: Select the District or Region from the drop-down menu
Step 3: Select the Content Area to explore

#### College and Career Readiness Senior Survey Results 2022-23

| School Lev        | rel Data             | Additional District/Region Data |                   |  |  |  |
|-------------------|----------------------|---------------------------------|-------------------|--|--|--|
|                   |                      | ContentAre                      | a                 |  |  |  |
| •                 | College Major Intent |                                 | •                 |  |  |  |
| Surveyo Submitted | College Major Intent |                                 |                   |  |  |  |
| Surveys Submitted | Community College In | ntent                           |                   |  |  |  |
|                   | CSU Campus Admissi   | ons                             |                   |  |  |  |
|                   | Training Program Int | Training Program Intent         |                   |  |  |  |
| 25 121            | UC Campus Admissio   | ns                              |                   |  |  |  |
| 23,121            |                      |                                 | Certifcate/2 Year |  |  |  |
|                   |                      | 20%                             | Four Year BA      |  |  |  |
|                   | 41%                  |                                 | Graduate Degree   |  |  |  |

A list of Content Areas will appear for users to select the content they wish to explore

## **Additional District and Region Data - Exploration**

Like the example provided in the School Level Data, the Additional District and Region Data also have Prompts, Survey items, and Percentages for each question.

| Prompt                              | Survey Item      | F |               | Total Yes<br>Responses | Total<br>Responses | %<br>Region | % District |
|-------------------------------------|------------------|---|---------------|------------------------|--------------------|-------------|------------|
|                                     | UC Merced        |   | 90.3%         | 393                    | 435                | 90.3%       | 86.3%      |
|                                     | UC Riverside     |   | 69.3%         | 579                    | 836                | 69.3%       | 63.7%      |
|                                     | UC Santa Cruz    |   | 58.2%         | 386                    | 663                | 58.2%       | 53.2%      |
|                                     | UC Davis         |   | 45.0%         | 374                    | 832                | 45.0%       | 44.0%      |
| Which UC's were<br>you admitted to: | UC Santa Barbara |   | 32.7%         | 426                    | 1,301              | 32.7%       | 36.3%      |
| -                                   | UC San Diego     |   | <b>32.3</b> % | 423                    | 1,311              | 32.3%       | 38.9%      |
|                                     | UC Berkeley      |   | 19.8%         | 226                    | 1,141              | 19.8%       | 22.7%      |
|                                     | UC Irvine        |   | <b>16.1</b> % | 242                    | 1,503              | 16.1%       | 22.7%      |
|                                     | UCLA             |   | 12.8%         | 237                    | 1,858              | 12.8%       | 14.3%      |

# **Questions?**

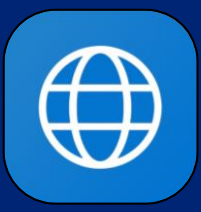

lausd.org/DPAR lausd.org/CCRS

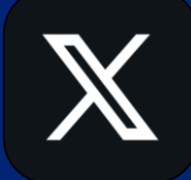

@LAUSD\_ODA

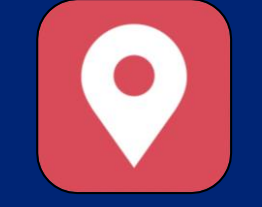

333 S. Beaudry Ave. 16th Floor Los Angeles, CA 90017

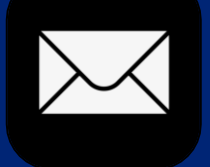

SchoolExperienceSurvey@lausd.net DataPrivacy@lausd.net

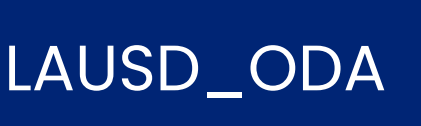

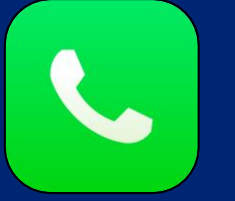

(213) 241-5600

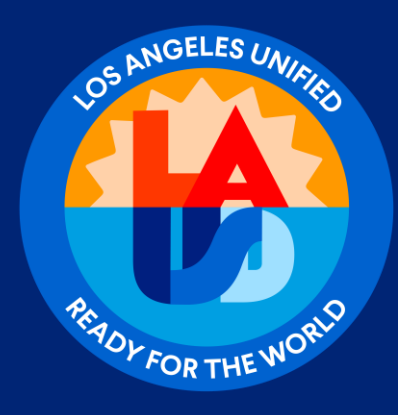

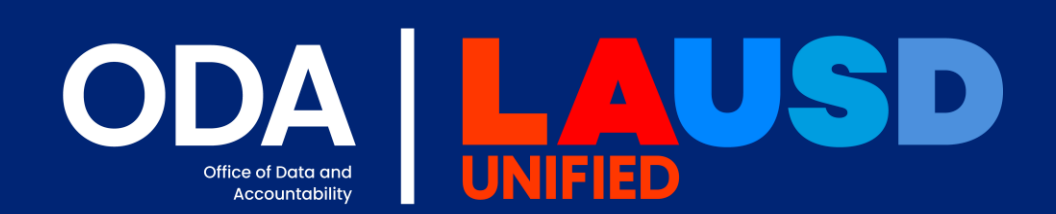